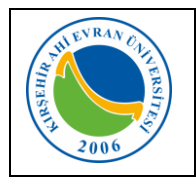

## A. Personel E-posta Hesabı Oluşturma

personellerimiz Yeni başlayan Personel Dairesi Başkanlığındaki tamamladıktan islemlerini sonra üniversitemiz ana sayfasında bulunan E-posta menüsünden Personel E-posta Sistemi bağlantısını kullanarak kendilerine ait e-posta hesaplarını oluşturabileceklerdir.

Bu hesap bilgileri ayrıca Wifi bağlantısı, bilgisayar laboratuvarlarında internet girişi ve **"Kütüphane** *Veritabanlarına Kampüs Dışından Erişim"* için kullanılacaktır.

Bunun için <u>http://mail.ahievran.edu.tr</u> adresinden;

 Kullanıcı Adı kısmına T.C. Kimlik numaranızı, Parola kısmına tekrar T.C. Kimlik numaranızı yazarak Giriş düğmesine tıklayınız.

| THEVRAN UNIVERSITE<br>BUILD DO G                           |
|------------------------------------------------------------|
| Oturum Aç<br>T.C. Kimlik Numaranızı giriniz                |
| Email / T.C.Kimik No / Kullanıcı Adı                       |
| Parola                                                     |
| Beni Hatırla Bu alana da<br>T.C. Kimlik Numaranızı giriniz |
| Giriş                                                      |

2- Gelen form ekranında kullanabileceğiniz e-posta isimlerinden birini seçtikten sonra gerekli bilgileri girerek *Gönder* düğmesini tıklayınız.

## Not: Cep telefonu numaranızı başına sıfır olmadan giriniz.

| Hesap Kayıt                                                                                                    |
|----------------------------------------------------------------------------------------------------|
| Kimlik Bilgilerinizi ve Yeni şifrenizi giriniz :                                                                                                    |
| Email                                                                                                    |
| Kullanılabileceginiz isimler :<br>• ali tarmis@ahievran.edu.tr<br>• atarmis@ahievran.edu.tr<br>• tali@ahievran.edu.tr                                                |
| Dilerseniz email adresi musait olması durumunda yukarıdaki<br>isimlerin sonuna meksimum 4 basamaklı bir sayı<br>ekleyebilirsiniz<br>ormali tarmis777@ahievran.edu.tr |
| T.C. Kimlik Numaranız                                                                                                    |
| Adınız                                                                                                    |
| Soyadınız                                                                                                    |
| Doğum Tarihiniz<br>Numaranızı başın <mark>SIFIR</mark><br>olmadan giriniz.                                                                                           |
| Cep Telefonunuz                                                                                                    |
| Yeni Parolaniz                                                                                                    |
| Yeni Parolanız Tekrar                                                                                                    |

3- Bilgileriniz doğru ise yeni açılan sayfada cep telefonunuza gelen aktivasyon mesajını girerek E-Posta oluşturma işlemini tamamlayabilirsiniz.

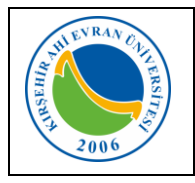

| Doküman No       | KL-009     |
|------------------|------------|
| İlk Yayın Tarihi | 25.07.2019 |
| Revizyon Tarihi  |            |
| Revizyon No      |            |
| Sayfa            | 2/2        |

## B. Öğrenci E-posta Hesabı Oluşturma

Öğrencilerimiz üniversitemiz ana sayfasında bulunan Eposta menüsünden Öğrenci E-posta Sistemi bağlantısını kullanarak kendilerine ait e-posta hesaplarını oluşturabileceklerdir. (Oluşturdukları bu hesap bilgileri ayrıca Wifi bağlantısı, bilgisayar laboratuvarlarında internet girişi ve Kütüphane Veritabanlarına Kampüs Dışından Erişim için kullanılacaktır.)

Bunun için <u>http://mail.ahievran.edu.tr</u> adresinden;

 Kullanıcı Adı kısmına T.C. Kimlik Numaranızı, Parola kısmına Öğrenci Numaranızı yazarak Giriş düğmesine tıklayınız.

|                                                                      | Hesap Kayıt                                                                                                    |
|----------------------------------------------------------------------|----------------------------------------------------------------------------------------------------|
| K                                                                    | imlik Bilgilerinizi ve Yeni şifrənizi giriniz :                                                                |
| Email                                                                |                                                                                                    |
| cullanilabilec<br>= alitarmi<br>= tarmisa<br>= atarmis<br>= tali@ah  | eginiz kimler :<br>s©ahiovran.odu.tr<br>li@ahiovran.odu.tr<br>@ahiovran.odu.tr<br>iovran.odu.tr                |
| Dilerseniz em<br>similerin sonu<br>eldeyebilirsini<br>örm allitarmis | ail adresi musait olması durumunda yukarıdaki<br>ına maksimum 4 basamaklı bir sayı<br>z<br>777@ahievran.edu.tr |
| T.C. Kimlik                                                          | Numarar                                                                                                    |
|                                                                      | T.C. Kimlik Numaranızı giriniz                                                                                 |
| Adınız                                                               | T.C. Kimlik Numaranızı giriniz                                                                                 |
| Adınız<br>Soyadınız                                                  | T.C. Kimlik Numaranızı giriniz                                                                                 |
| Adınız<br>Soyadınız<br>Doğum Tar                                     | T.C. Kimlik Numaranızı giriniz                                                                                 |
| Adınız<br>Soyadınız<br>Doğum Tar<br>Cep Telefor                      | T.C. Kimlik Numaranızı giriniz                                                                                 |
| Adınız<br>Soyadınız<br>Doğum Tar<br>Cep Telefor<br>Yeni Parola       | T.C. Kimlik Numaranızı giriniz                                                                                 |

2- Gelen form ekranında kullanabileceğiniz e-posta isimlerinden birini seçtikten sonra gerekli bilgileri girerek *Gönder* düğmesini tıklayınız.

## Not: Cep telefonu numaranızı başına sıfır olmadan giriniz.

| Hesap Kayıt                                                                                                    |
|----------------------------------------------------------------------------------------------------|
| Kimlik Bilgilerinizi ve Yeni şifrenizi giriniz :                                                                                                    |
| Email                                                                                                    |
| Kullanılabileceginiz isimler:<br>• ogr.ali.tarmis@ahievran.edu.tr<br>• ogr.atarmis@ahievran.edu.tr<br>• ogr.atarmis@ahievran.edu.tr<br>• ogr.tali@ahievran.edu.tr           |
| Dilerseniz email adresi musait olması durumunda yukarıdaki<br>isimlerin sonuna maksimum 4 basamaklı bir sayı<br>ekleyebilirsiniz.<br>örn :ogr.ali.tarmis777@ahievran.edu.tr |
| T.C. Kimlik Numaranız                                                                                                    |
| Adınız                                                                                                    |
|                                                                                                    |
| Soyadınız                                                                                                    |
| Doğum Tarihiniz<br>Numaranızı başın <mark>SIFIR</mark><br>olmadan giriniz.                                                                                                  |
| Cep Telefonunuz                                                                                                    |
| Yeni Parolanız                                                                                                    |
| Yeni Parolanız Tekrar                                                                                                    |

3- Bilgileriniz doğru ise yeni açılan sayfada cep telefonunuza gelen aktivasyon mesajını girerek E-Posta oluşturma işlemini tamamlayabilirsiniz.